## Configure computing environment in a local laptop

- 1. Python virtual environment configuration Virtual environments make it easy to deal with the third party library version problems. To install virtualenv just use pip pip install virtualenv Then start a Python virtual environment using command virtualenv -p python2.7 dp-env where dp-env is the name of the virtual environment. Activating the virtual environment using command source ./dp-env/bin/activate In the virtual environment, we can run the project by typing python2.7 run.py
- 2. Install any missing libraries

If you try running the project, there will be errors saying unable to find some libraries. In the virtual environment, install those libraries using pip

pip install module\_name

You will probably get "ImportError: cannot import name check\_build" even if you already installed sklearn. To solve the problem, try installing scipy (may need to restart the python shell after installing scipy).

Besides, you may need to install the 'stopwords' and 'punkt' package for the NLTK python package.

3. Create a MySQL database and modify the db.py accordingly.

If no MySQL on your computer, install it first.

With the MySQL server on, we can command:

mysql -u root -p

Now we enter the MySQL monitor, next we create the user by:

```
mysql> CREATE USER 'username'@'localhost' IDENTIFIED WITH
mysql native password BY 'password'
```

If you don't want to change the code in db.py, you need to create a MySQL user named **dementia** with a password **Dementia123!**. Then create a database named **masters\_data** and grant all privileges to the **dementia** user.

```
mysql> GRANT ALL PRIVILEGES ON masters_data.* TO
'dementia'@'localhost';
```

Run the project

- Clone the repository to the local and download three files -- data.zip, lib.zip, run.py. Replace the original run.py with the one you download from course website.
- 2. Place data alongside run.py and place lib within dementia\_classifier/
- 3. Start the stanford parser with

```
java -Xmx4g -cp
```

```
"dementia_classifier/lib/stanford/stanford-corenlp-full-2015-12-
09/*" edu.stanford.nlp.pipeline.StanfordCoreNLPServer -port 9000
-timeout 20000
```

The parser is only for the feature extraction phase. If you are running analysis or plotting the results, there is no need to start the parser.

4. Activate the virtualenv in another terminal and run the project

```
python2.7 run.py
```

Troubleshooting

- Mac user may encounter "RuntimeError: Python is not installed as a framework. The Mac OS X backend will not be able to function correctly if Python is not installed as a framework. A quick solution is to create a file named matplotlibrc under the directory ~/.matplotlib and add the following code backend: TkAgg
- If you encounter "ValueError: invalid literal for int() with base 10: 'sh: dementia\_classifier/lib/SCA/L2SCA/./tregex.sh: Permission denied'" Please check permissions for tregex.sh: chmod 755 dementia classifier/lib/SCA/L2SCA/tregex.sh
- In function save\_all\_results() of run.py, you need to add another function feature\_set.save\_new\_feature\_results\_to\_sql(polynomial\_term s=False)
   Even though, you will still get the MySQL table missing error. To address this problem, replacing the first two lines of function save\_new\_feature\_results\_to\_sql() with new\_feature\_set = ['none']. Then run the modified function twice, one with parameter

polynomial\_terms=True and the other with polynomial\_terms=False.

For other problems, please post them on canvas!